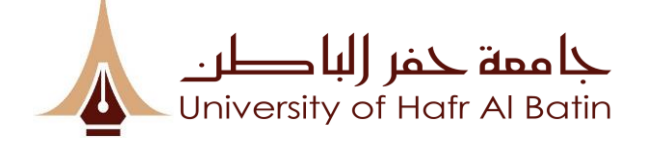

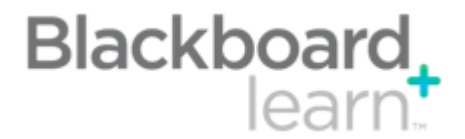

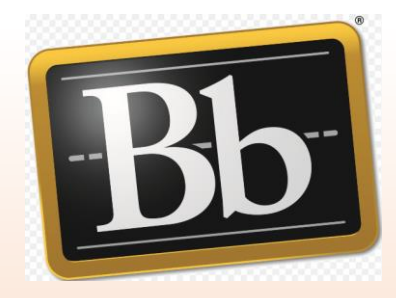

# BLACKBOARD MANUAL FOR STUDENTS

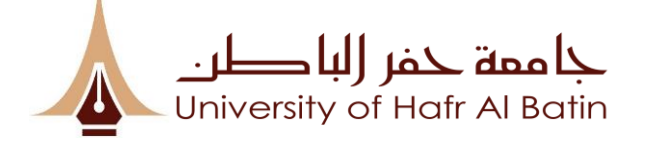

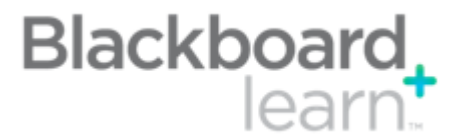

### How to access Blackboard Learn?

Two ways to access Blackboard Learn via your desktop:

- 1. Through the University Portal
  - Link from University Website

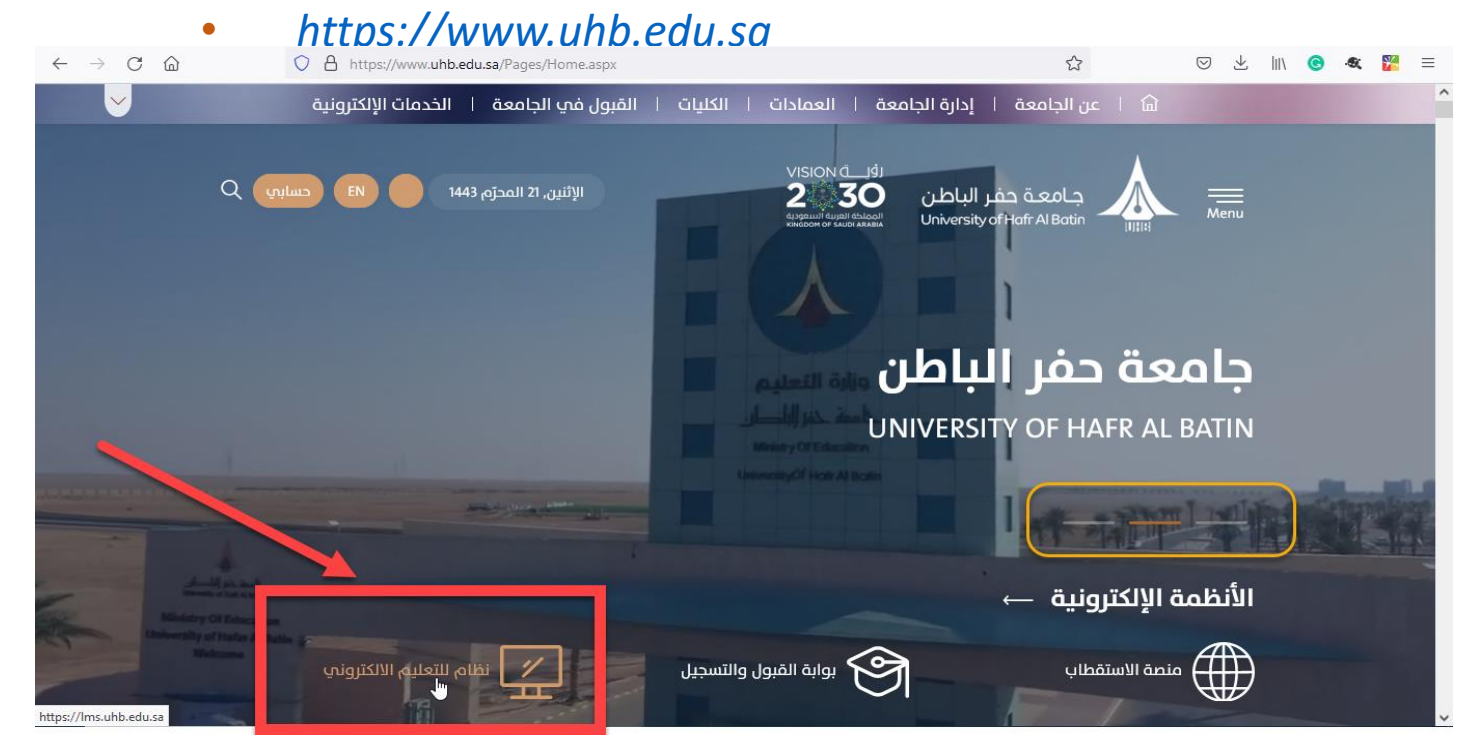

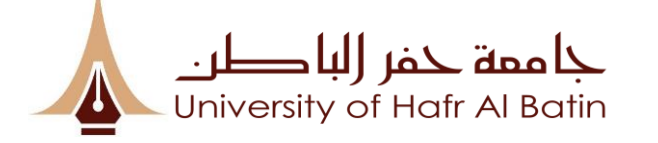

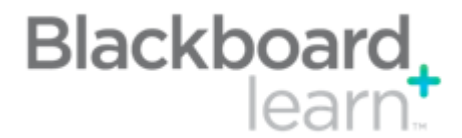

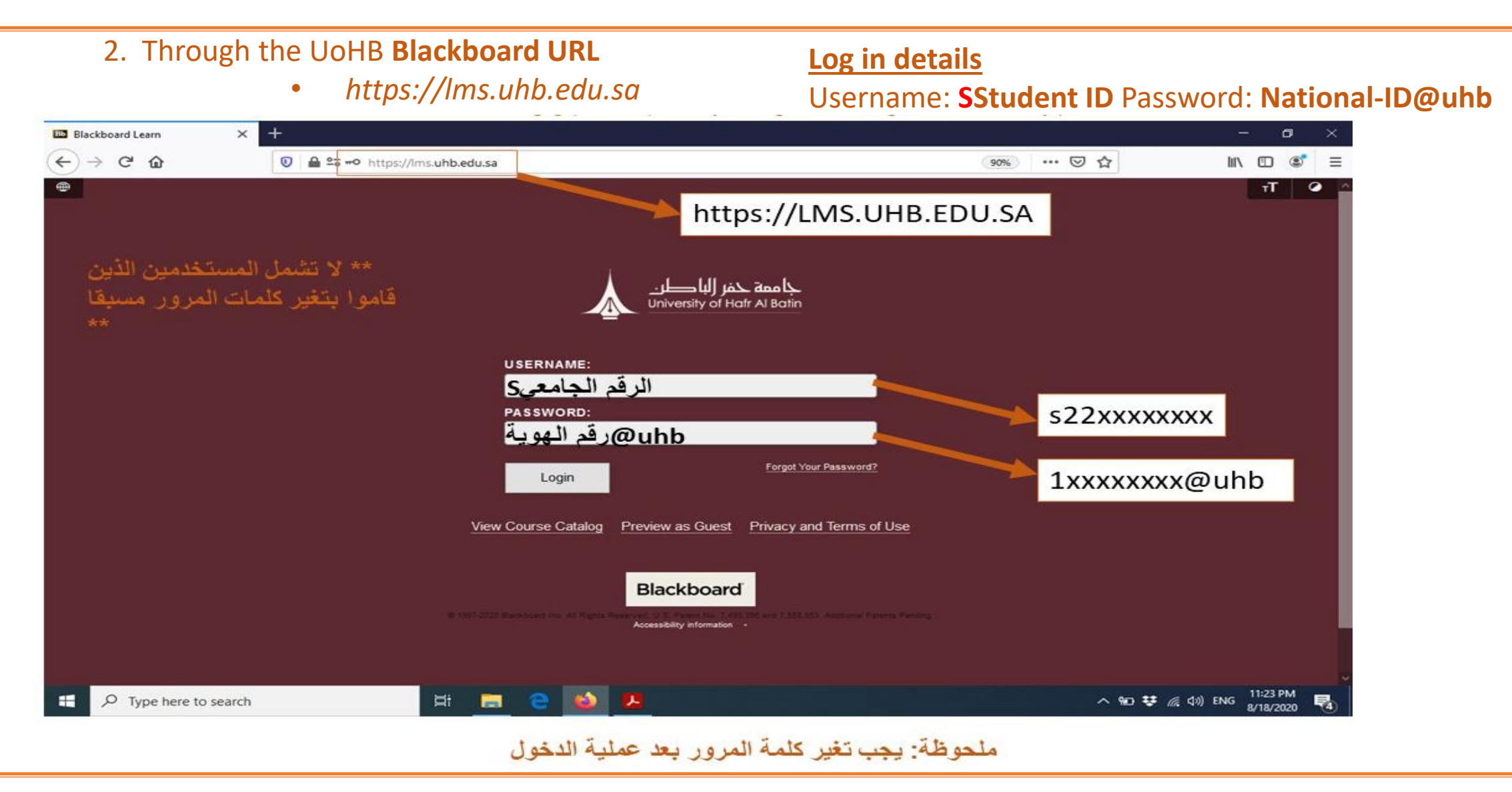

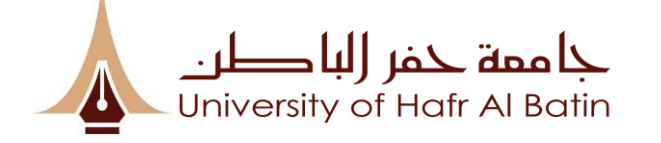

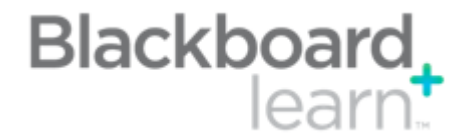

To change language:

| Click                                                          | on the lcon on top left corner                                      | left corner                                                                            |  |  |  |
|----------------------------------------------------------------|---------------------------------------------------------------------|----------------------------------------------------------------------------------------|--|--|--|
| $\leftrightarrow$ $\rightarrow$ C in A https://lms.uhb.edu.sa/ |                                                                     | $\leftarrow$ $\rightarrow$ $\circlearrowright$ $\textcircled{https://lms.uhb.edu.sa/}$ |  |  |  |
|                                                                | جاممة حفر (لبا طر.<br>University of Hafr Al Batin                   | € en_US_UB2<br>English (United Kingdom)<br>English UB<br>العربية                       |  |  |  |
|                                                                | USERNAME:<br>PASSWORD:                                              |                                                                                        |  |  |  |
|                                                                | Login View Course Catalog Preview as Guest Privacy and Terms of Use |                                                                                        |  |  |  |

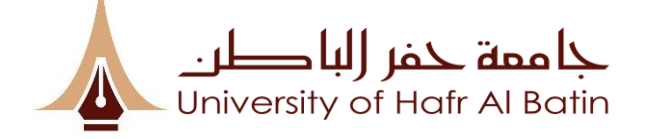

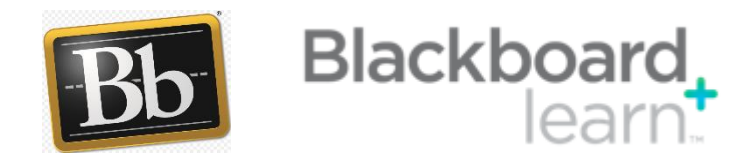

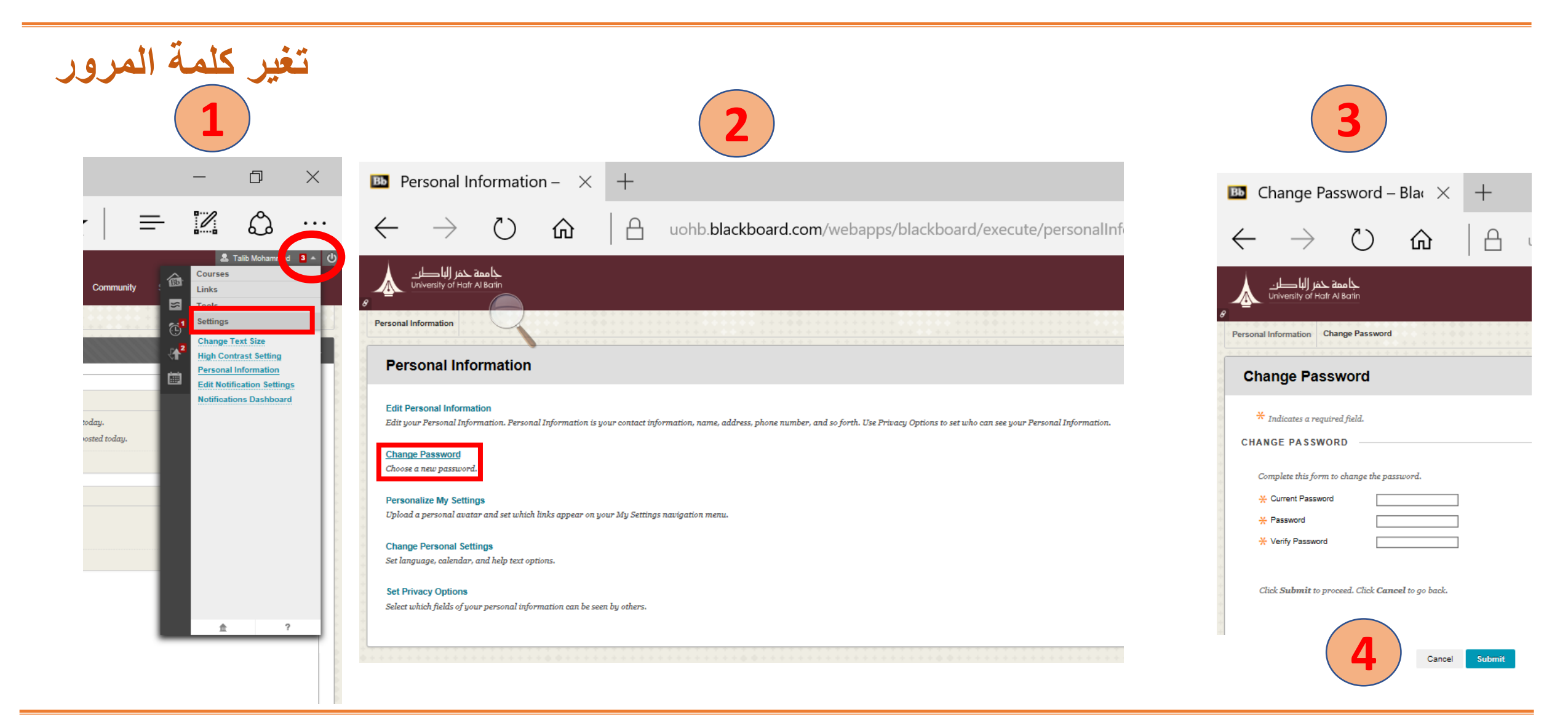

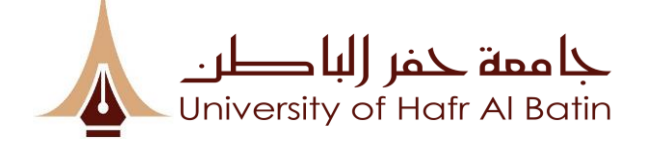

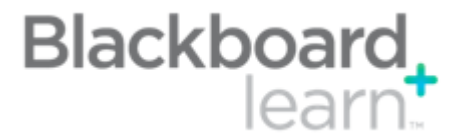

# **Mobile Access**

Access your courses via your smartphone\*

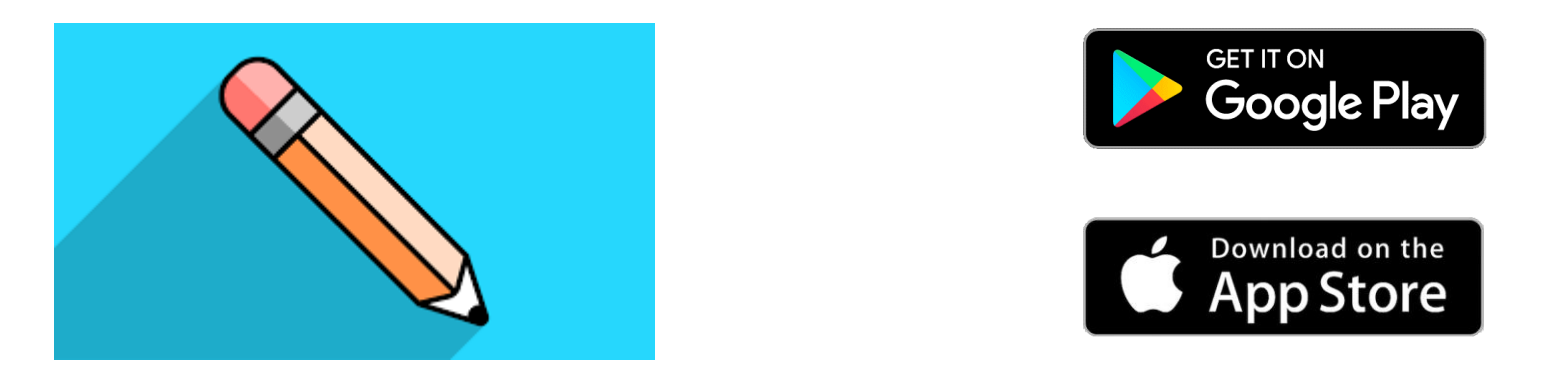

Download the free app – search for '**Blackboard**'

□ In the Search for your School text box enter 'Hafr Al Batin University'

□ Log in with your **Blackboard Username** and **Password**.

\*Including iPhone, iPod touch, iPad, Android, Blackberry and Palm smartphones.

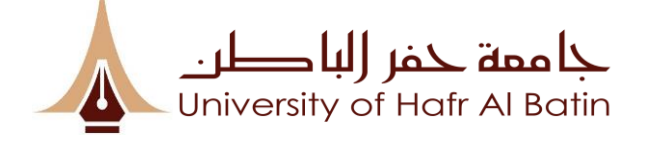

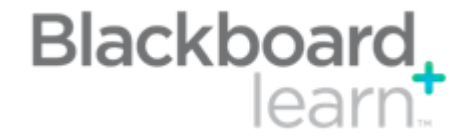

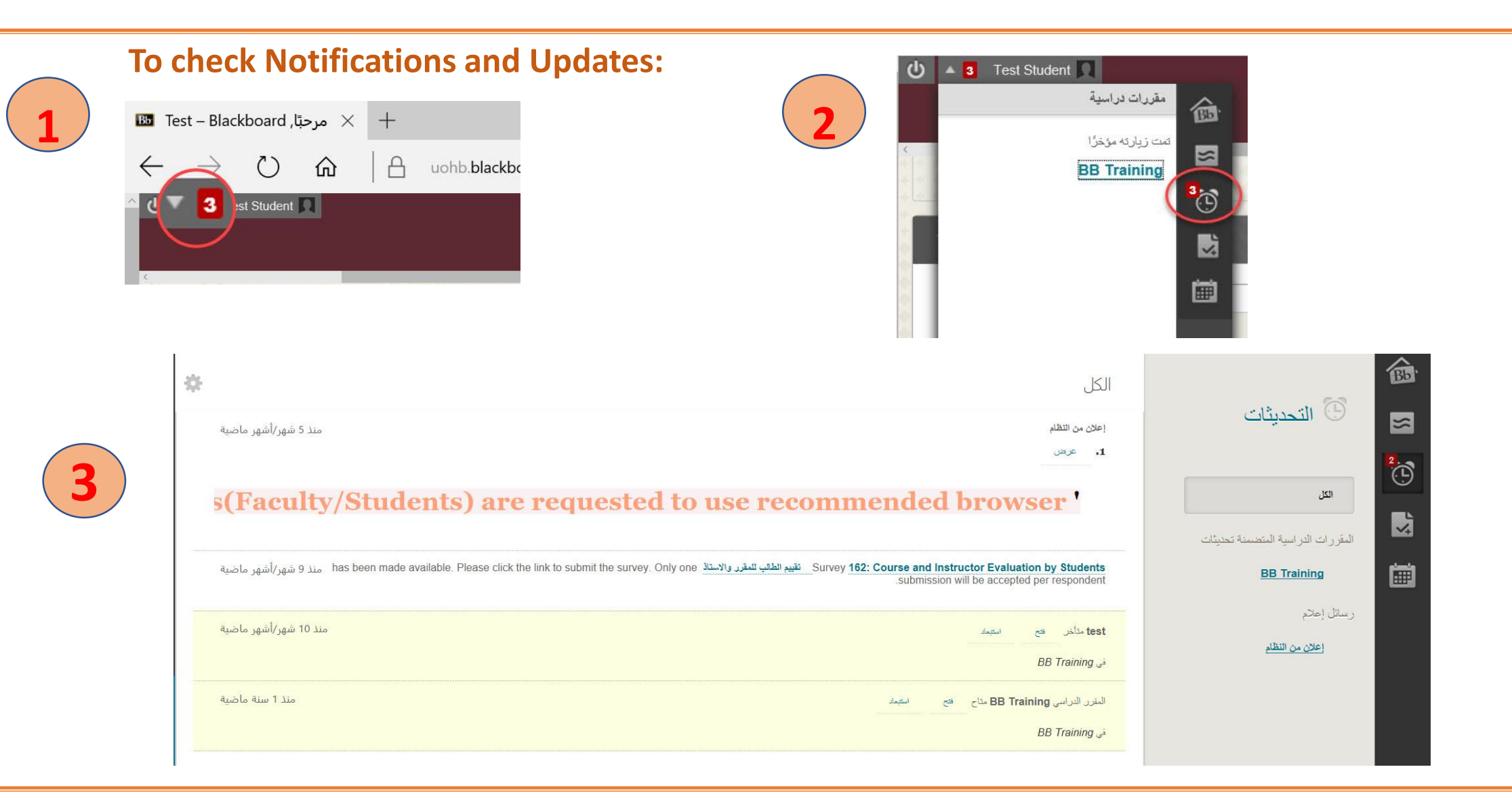

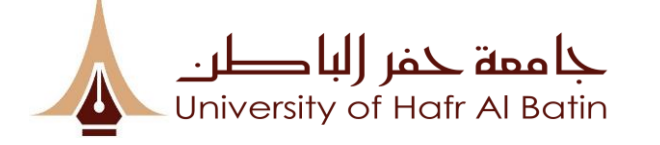

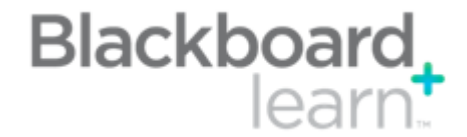

### **Edit & Enter Personal Information:**

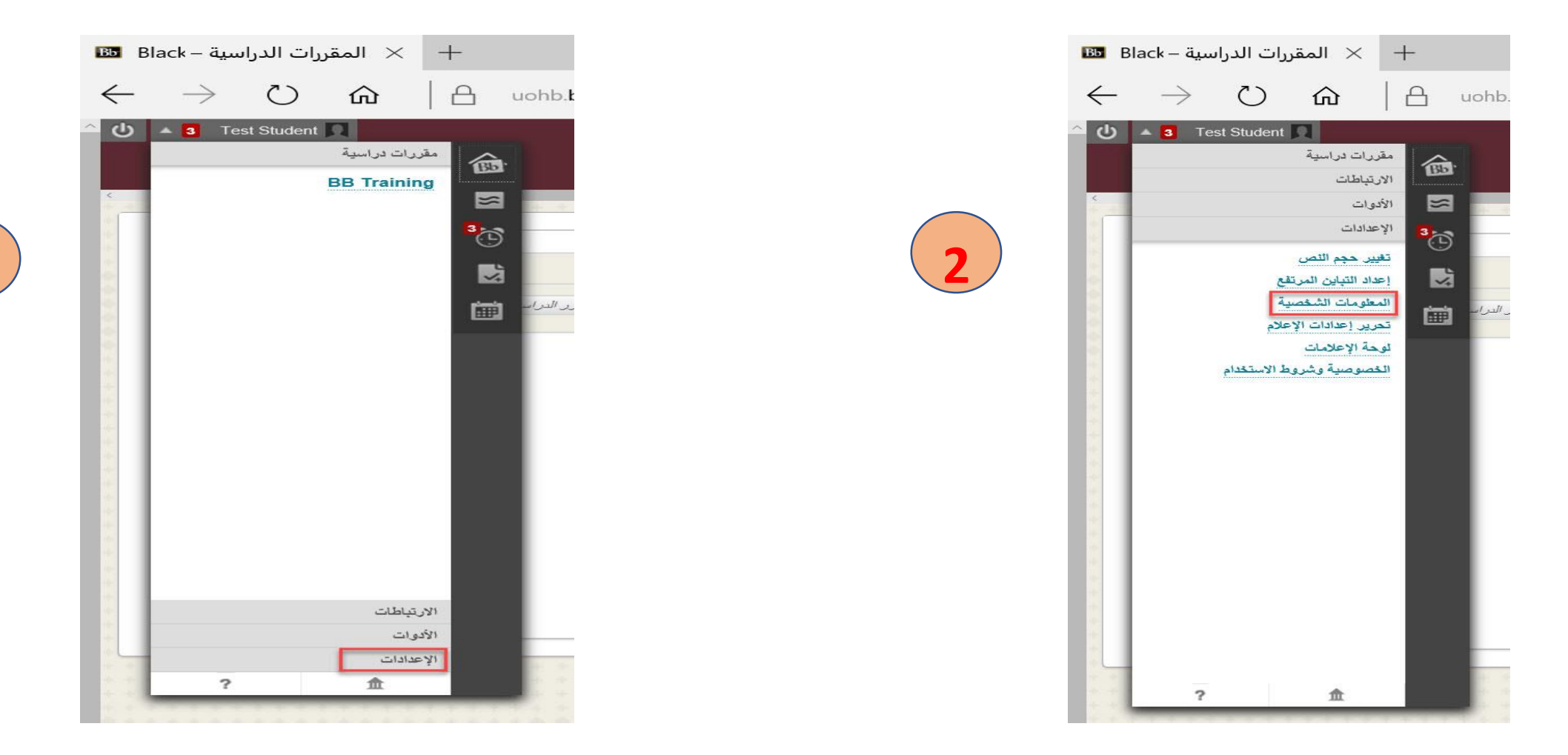

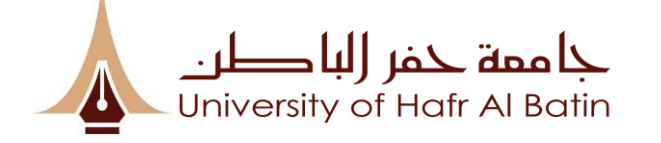

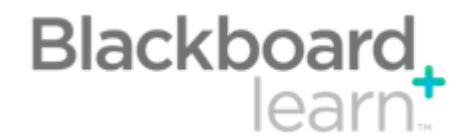

| Edit & Enter Personal Information:   2                                                                                                    | تحرير المعلومات الشخصية                     |
|----------------------------------------------------------------------------------------------------|---------------------------------------------|
| U 🛛 I Test Student 💭<br>المؤرسة العقررات العراسية الجماعة Saudi Digital Library                                                                                                    | تشير إلى حقّل مطلوب.<br>معلومات شخصية       |
| المعلومات الشفصية<br>المعلومات الشفصية                                                                                                    | اللتب<br>۲est الاسم الأول                   |
| المعلومات الشخصية                                                                                                    | الاسم الأرسط<br>السم المائلة Student        |
| تحرير المعلومات الشخصية<br>تحرير المعلومات الشخصية بك. المعلومات الشخصية هي معلومات الاتصال الخاصة بك، والاسم، والعنوان، رقم الهاتف، وما إلى ذلك. استخدم "خيارات الخصوصية" لتعيين الأشخاص المسموح لهم برؤية معلوماتك الشخصية. | لاحقة اسم آخر                               |
| تغيير كلمة المرور<br>اختر كلمة مرور جديدة.                                                                                                    | البريد الإنداري (يدروني s20000001@uhb.edu.s |
| تخصيص الإحادات الخاصة بي<br>تقوم بتحميل شكل رمزي شخصي وتعيين الارتباطات التي ستظهر بقائمة الثنقل "الإعدادات الخاصة بي".                                                                                                    | معلومات الحساب                              |
| تغيير الإحادات الشخصية<br>قم بتعيين خيارات نص المساعدة والتقويم واللغة.                                                                                                    | s20000001 المستخدم 📩                        |
| تعيين خبارات الخصوصية<br>يتم تحديد أي حقول معلوماتك الشخصية يمكن أن يطلع عليها الآخرون.                                                                                                    | الغاء الأمر                                 |

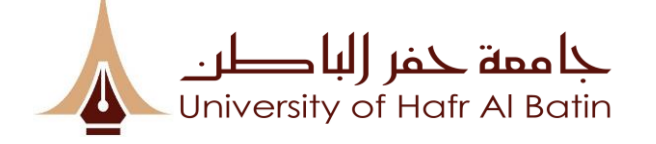

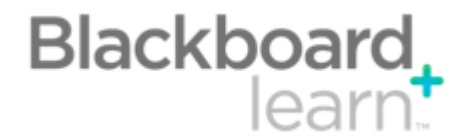

#### مل من من البريد الإلكترون المرابل المرابل المرابل مواد البري المرابل المرابل لمرابل المرابل المرابل الم

خيار اسم المستخدم

لتغيير كلمة المرور، اكتب الاسم الأول، واسم العائلة، واسم المستقدم, تحتاج إلى عنوان بريد إلكتروني نشط مرتبط بحسابك لتثلقي الإرشادات. وستظل كلمة المرور الحالية نشطة حتى تقوم بتغييرها.

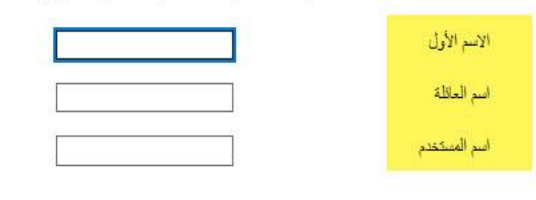

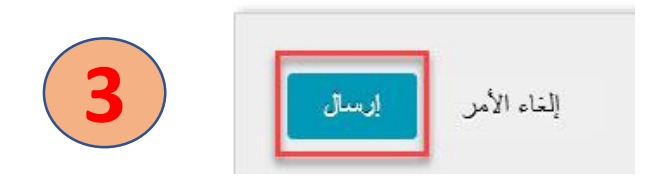

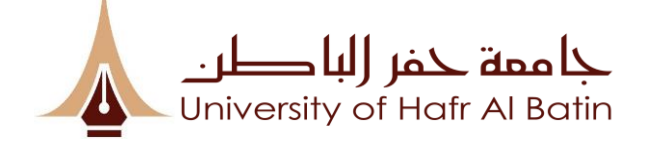

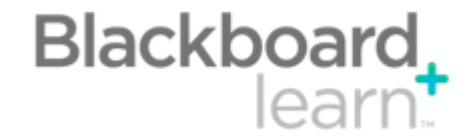

## **Blackboard Home Page:**

|               |                                                                                          | Saudi Digital Library                                                                | المقررات الدراسية الجماعة |
|---------------|------------------------------------------------------------------------------------------|--------------------------------------------------------------------------------------|---------------------------|
|               |                                                                                          |                                                                                      | لرحة الإعلامات            |
| Anima una mat |                                                                                          |                                                                                      | تمطدة                     |
|               |                                                                                          |                                                                                      |                           |
|               | 🔝 المقررات الدراسية                                                                      | ▼ رسائل الإعلام الخاصة بي                                                            | أدو ات                    |
|               | المقررات الداسية الترقيم فما يدر: طالب                                                   | الم يتم نقس أية إعلانات المؤسسة في آخر. 7 أيلم.                                      | الل الإعلام               |
|               | BB Training                                                                              | لم يتم تشرر أية إعلانك مقرر، براسي أو ملتدى مجموعة في آخر. 7 أيام.                   | ęŁ.                       |
|               | لام→                                                                                     | المزيد من رسائل الإح                                                                 | وا                        |
|               | الطلب تعليمات عند الطلب                                                                  |                                                                                      | يرات الخاصة بي            |
|               | Hein for Students                                                                        | → منتديات المجموعة                                                                   | ال بريد                   |
|               | Visit Blackboard Help for students<br>Learn about the Blackboard app                     | أنت غير مشترك حاليًا في أي منتدي مجموعة.                                             | ، المستخدم                |
|               | Watch helpful how-to videos for students                                                 |                                                                                      | الحداوين                  |
|               | Help for Instructors Visit Blackboard Help for instructors                               | الثانية Student الخاص بـ Blackboard اليوم                                            | لومات الشخصية             |
| Explore on    | line teaching strategies and best practices<br>Learn about the Blackboard Instructor app | الوصول إلى التقديرات، ومحتوى المقرر الدراسي. والمزيد - من تطبيق Bb Student إلى هائفك | داف                       |
|               | Vatch helpful how-to videos for instructors                                              | مباشرة.<br>مكاح اليوم على أنظمة التشخيل iOS أو Android أو Windows:                   | Goal Performan            |
|               |                                                                                          | Hicrosoft Google Play Commented on the                                               | Browse NBC Lea            |
|               | 🔫 مهامي                                                                                  |                                                                                      | NBC Learn Play            |
|               |                                                                                          |                                                                                      | يص التبلييق               |

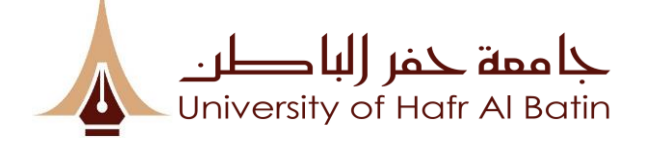

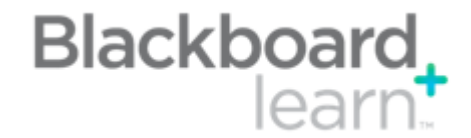

## **Course Home Page:**

| U 🔻 🖪 Test Student | 9                           |                     |      |                                                                                           |                                 |                           |
|--------------------|-----------------------------|---------------------|------|-------------------------------------------------------------------------------------------|---------------------------------|---------------------------|
| ¢                  |                             |                     |      | Sau                                                                                       | الجماعة di Digital Library      | المؤسسة العقررات الدراسية |
|                    |                             | ****                | **** |                                                                                           | ***                             | ***                       |
|                    |                             |                     |      |                                                                                           |                                 |                           |
|                    |                             | دليل المقرر الدراسي |      | رات الدراسية                                                                              | قائمة المقرر                    | بحث في المقرر الدراسي     |
|                    | استعراض دليل المقرر الدراسي |                     |      | لدراسية الذي تقوم فيها بدور: طالب<br>BBT: BB Ti<br>: Talib Mohammad;                      | المقررات ال<br>raining<br>مدرس: |                           |
|                    |                             |                     |      |                                                                                           |                                 |                           |
|                    |                             |                     |      |                                                                                           |                                 |                           |
|                    |                             |                     |      | قائمة المقررات الدراسية                                                                   |                                 |                           |
|                    |                             |                     | 2    | المقررات الدراسية التي تقوم فيها بدون: طالب<br>BBT: BB Training<br>مدرين: Talib Mohammad; |                                 |                           |

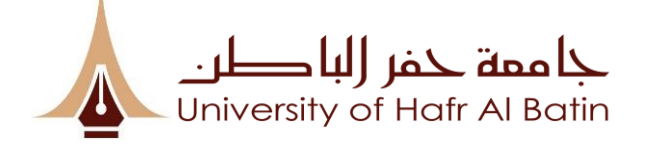

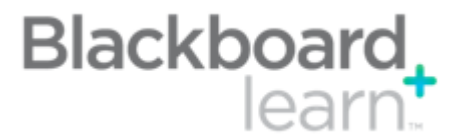

#### To check contents (Lectures, Assignments, Quizes etc.)

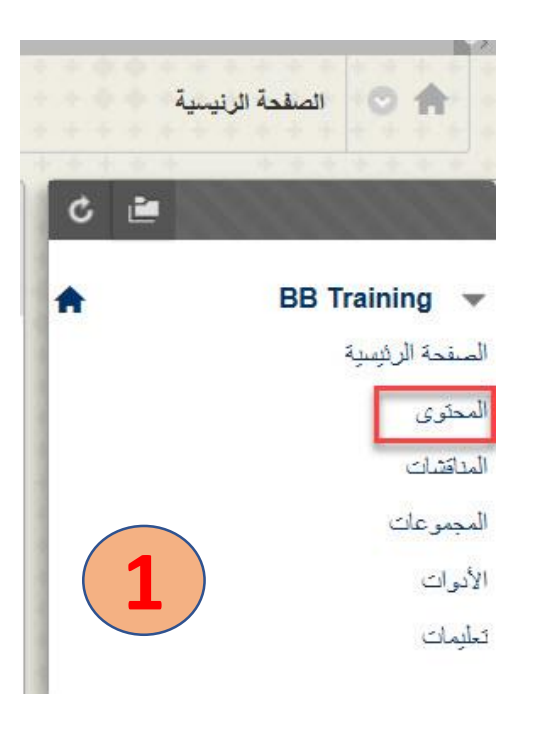

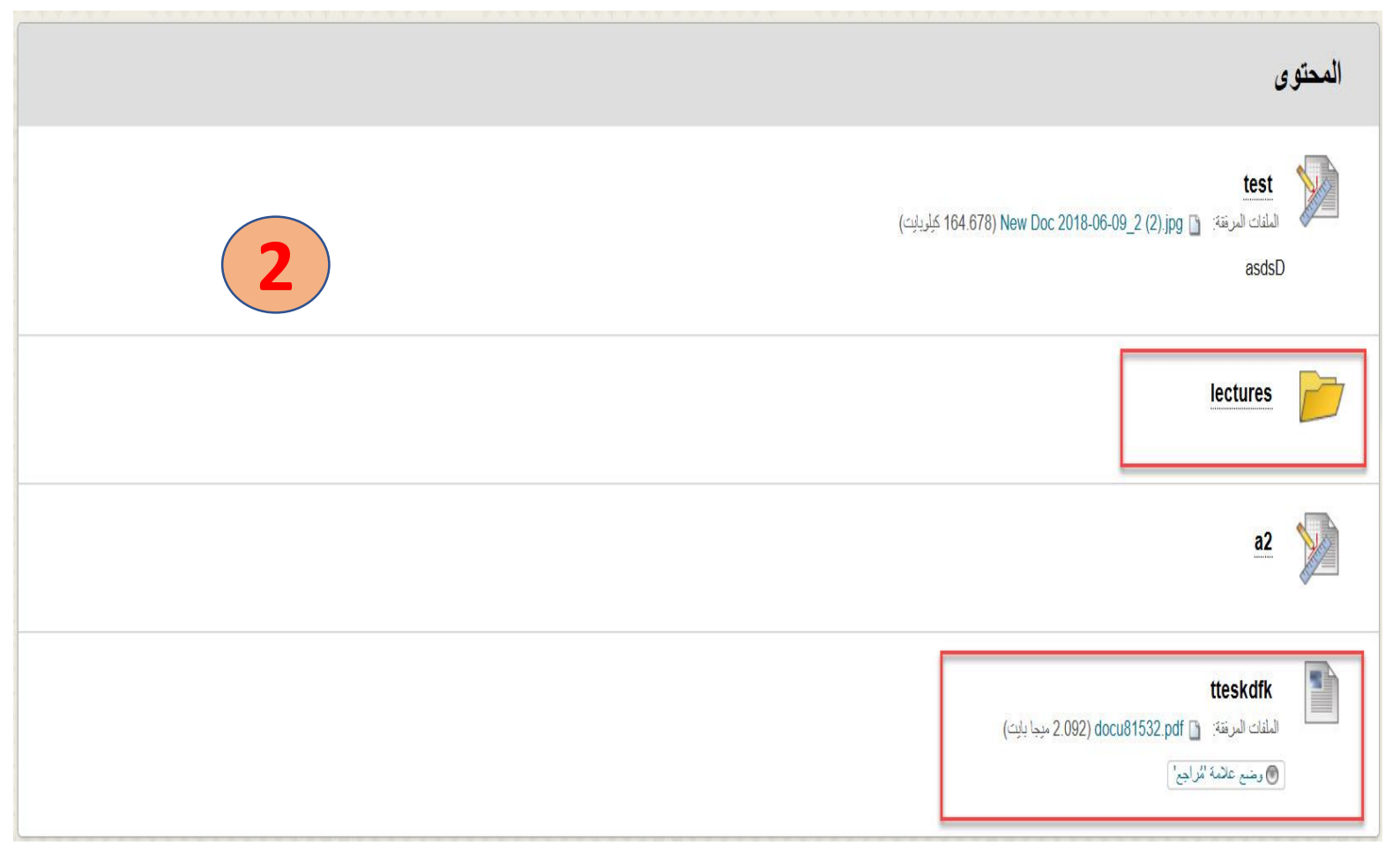

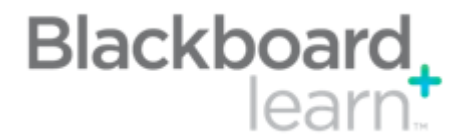

المحتوى

Y

>

test

asdsD

a2

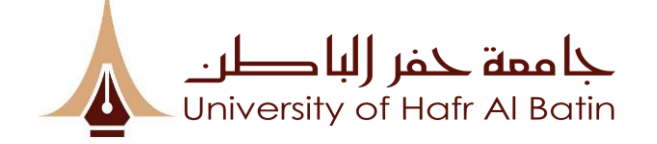

## **To submit Assignment:**

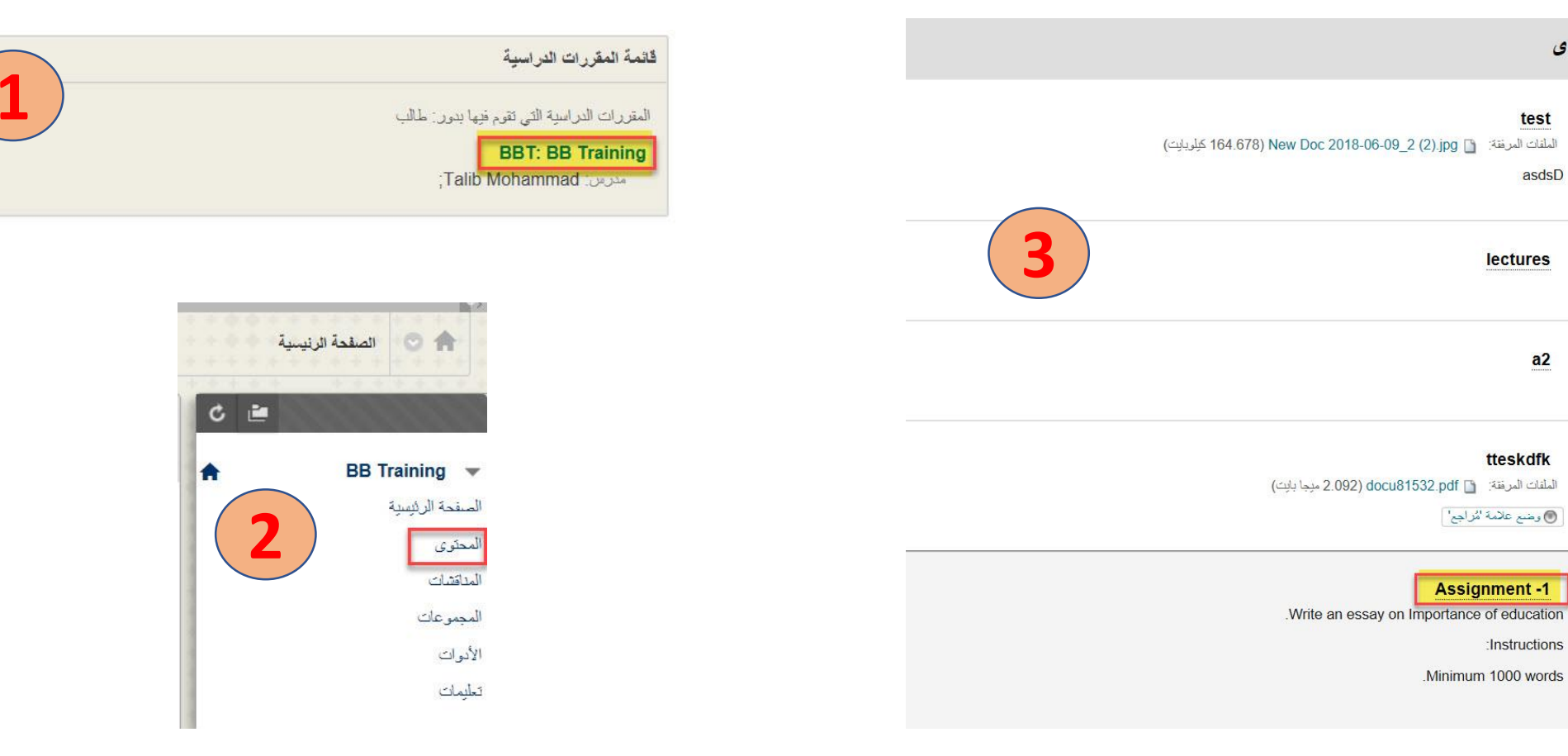

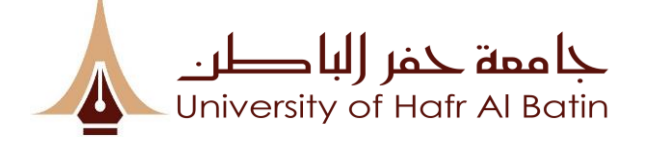

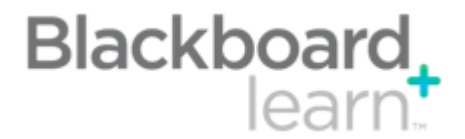

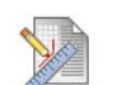

- 1. Check the Instructions , due date and points.
- 2. Choose Submission type (write off or Upload a file).

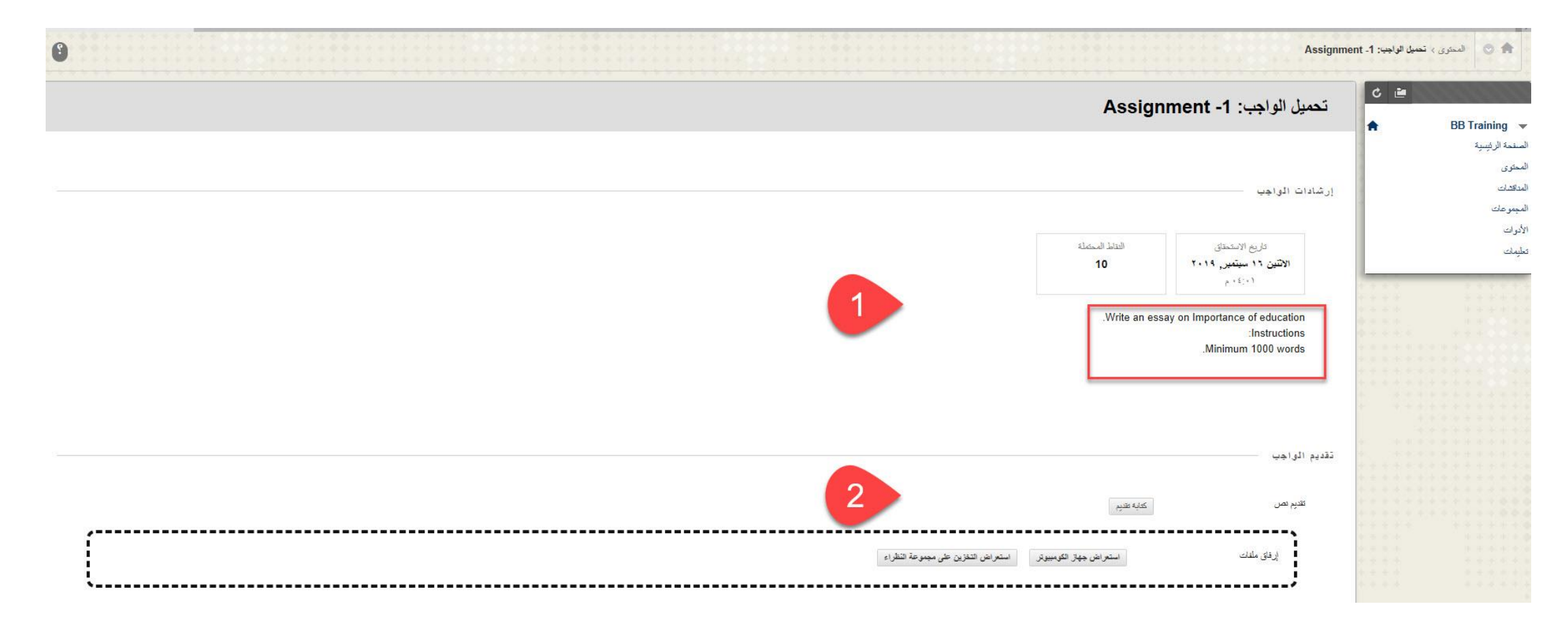

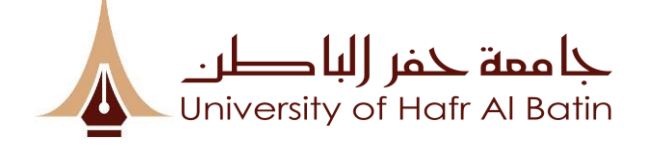

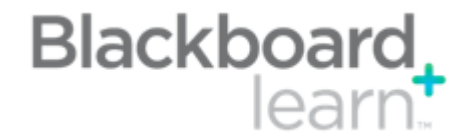

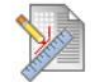

3. Enter any comments (Optional). 4. Click Submit.

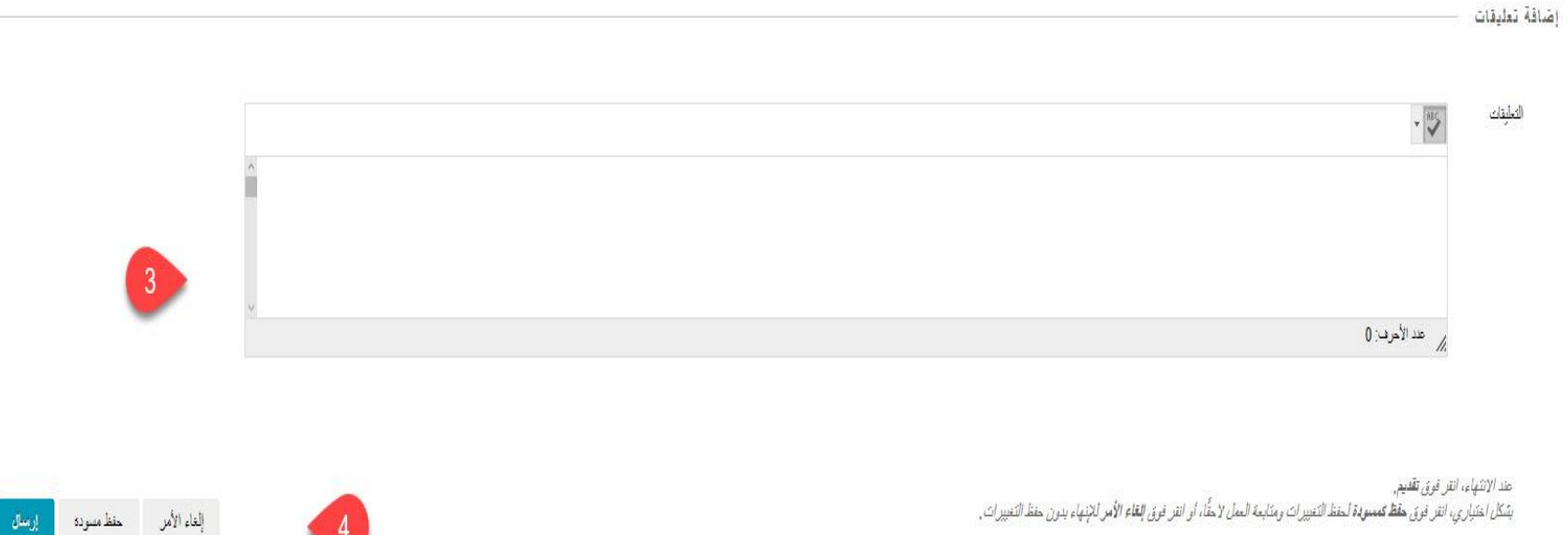

بِسَكَل اخْتَبَاري، انقر فوق **حقظ تمسودة** لحفظ التغييرات ومتابعة العمل لاحقًا، أو انقر فوق **القاء الأس ل**لإنهاء بدون حفظ التغييرات.

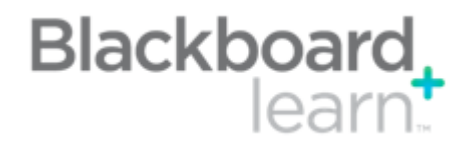

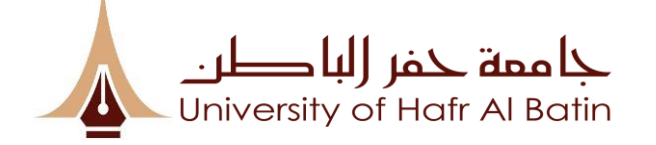

# الطالب : للوصول الى جلسة (Blackboard Collaborate Ultra )

| უ    | <ul> <li>test Student</li> </ul> |                                    |                                                       |                                     |                                               | Saudi Digital Library                                                                   | المقررات الدراسية الجماعا                                    | المؤسسة                    |                 |                          |
|------|----------------------------------|------------------------------------|-------------------------------------------------------|-------------------------------------|-----------------------------------------------|-----------------------------------------------------------------------------------------|--------------------------------------------------------------|----------------------------|-----------------|--------------------------|
|      |                                  | *****                              |                                                       | 医中心电管 电                             | 化合金合金合金合金合金                                   | an an an an an an an an an an an an an a                                                |                                                              | 8                          |                 |                          |
|      |                                  | استعراض دليل المقرر الدراسي        | دليل المقرر الدراسي                                   |                                     | یڈ<br>تئرم فیھا بدرن: طالب<br>Bi<br>Talib Mot | قاتمة المقررات الدراسي<br>المقررات الدراسية التي ه<br>BT: BB Training<br>hammad : مدرس: | حث في المقرر الدراسي<br>انتقال                               | 4                          | الصفحة الرنيسية | •                        |
|      |                                  |                                    |                                                       |                                     |                                               |                                                                                         |                                                              |                            | 🕈 🛛 BB Tra      | ining 🔻                  |
|      | I                                |                                    |                                                       |                                     |                                               |                                                                                         |                                                              |                            | ىية             | الصفحة الرئيس<br>المحتمي |
|      |                                  |                                    |                                                       |                                     |                                               |                                                                                         | ات                                                           | الأدو                      |                 | المناقشات<br>المجموعات   |
| 0011 |                                  |                                    | مسرد                                                  |                                     |                                               | E                                                                                       | Blackboard Collaborate                                       |                            |                 | الأدوات<br>تعليمات       |
|      |                                  | بة وتعريفاتها.                     | ي عرض قائمة بالعناصر المهم                            | يستخدم فم                           | ضمام إليها واعرض الأرشيفات                    | والانع Blackboard Collabo                                                               | لة جلسات مؤتمر ویب لـ orate<br>۵.                            | قم بجدوا<br>المسجلة        |                 | 1-1-1-1                  |
|      | كل مهمة.                         | ماله. وتوجد حالة وتاريخ استحقاق لك | مهام<br>م <i>هام لتتبع العمل المطلوب إك</i><br>يوميات | الستخدم الم<br>استخدم الم<br>المعات | Bla والانضمام إليها وعرض الأرشين              | Blackb<br>ackboard Col aborate U                                                        | oard Collaborate Ultra<br>بة جلسات مؤتمر الويب لـ Itra<br>ه. | لي<br>قم بجدوا<br>المسجليا |                 |                          |

#### عمادة الاتصالات وتقنية المعلومات

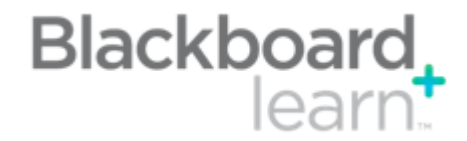

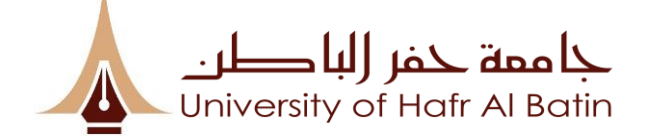

## الطالب : للوصول الى جلسة

## (Blackboard Collaborate Ultra)

Blackboard Collaborate Ultra

| ß |                      |           | الجلسات                |                                                                   |  |
|---|----------------------|-----------|------------------------|-------------------------------------------------------------------|--|
|   |                      |           |                        | Course Room<br>خير مؤمّن (متاح)                                   |  |
| Q | كل الجلسات الفادمة 🔻 | تصفية حسب |                        |                                                                   |  |
|   |                      |           |                        | Lecture -1<br>1:00 2019/9/11 ص – 2:00 2019/9/11 ص (قَدِ التَقَدم) |  |
|   |                      |           | Lecture -1             |                                                                   |  |
|   |                      |           | الانضمام إلى الجلسة    |                                                                   |  |
|   |                      |           | الاسم: Lecture -1      |                                                                   |  |
|   |                      |           | ئېدأ: 1:00 2019/9/11 ص |                                                                   |  |
|   |                      |           | ٽٽهي: 2:00 2019/9/11 ص |                                                                   |  |

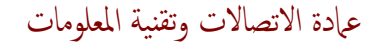

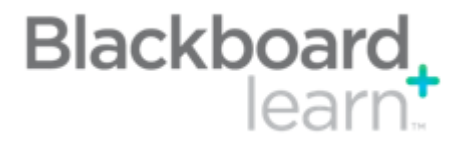

عادة الاتصالات وتقنية المعلومات

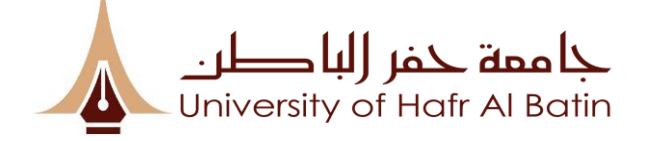

## الطالب: لتشغيل وتنزيل الفيديو المسجل في الجلسة السابقة

| الأدوات                                                                                                    |                                                                                                    | Blackboard<br>Collaborate |     |
|----------------------------------------------------------------------------------------------------|----------------------------------------------------------------------------------------------------|---------------------------|-----|
| Blackboard Collaborate هم بعدوله جلسات مؤتمر ويب له Blackboard Collaborate والانصمام إليها واعرض الأرشيعات                                       | المسرد<br>"يستخدم في عرض فائمة بالعناصر المعمة وتعريفاتها.                                                   | test Student              | n 🗍 |
| المستحية.<br>Blackboard Collaborate Ultra المستحية.<br>الم يجوله جلسات مؤتمر الوب له Blackboard Collaborate Ultra والانصمام إليها وعرض الأرشيغات | المهام<br>استخدم المهام لتنبع العمل المطلوب إكماله. وتوجد حالة وتاريخ استحقاق لكل مهمة.                      | لای جلسات                 |     |
| Access and Manage McGraw-Hill products for this course through Blackboard                                                                        | اليوميات<br>أنشنت يوميات بمكن تعيينها إلى كل مستخدم فني المجموعة بغرض الانصال الحاص بالمعلم وقم<br>بإدارتها. | التسجيلات                 |     |
|                                                                                                    | Nbli Addill Blackboard shakt                                                                                 |                           |     |

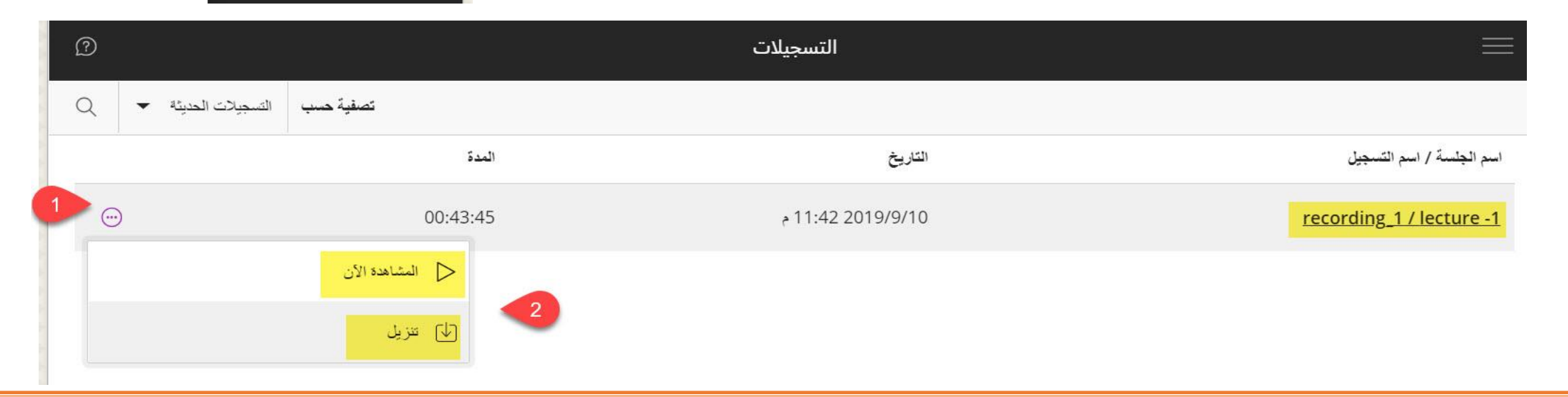

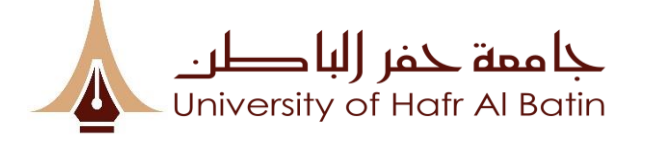

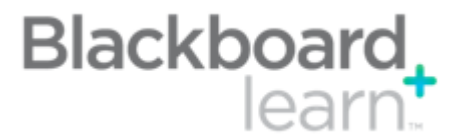

# **STUDENTS-** Taking the test(1/3):

- 1. Go to Content.
- 2. Locate the Exam and click "Title of the TEST".

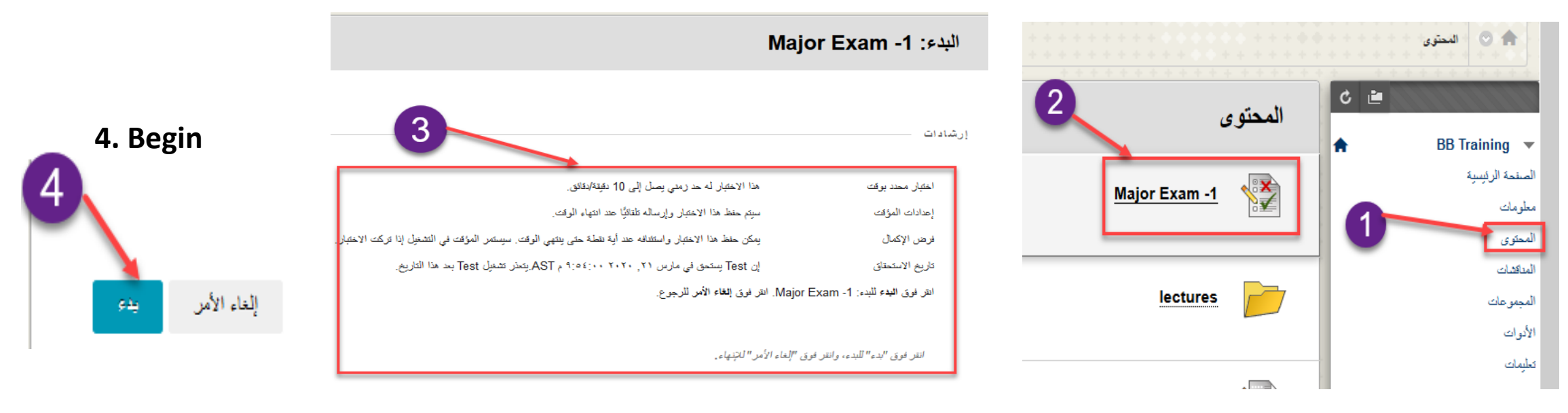

#### **3. Read Instructions**

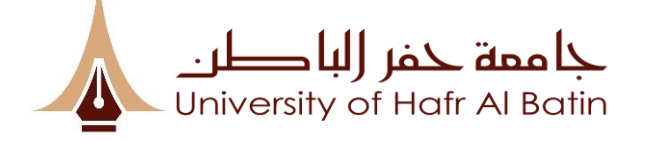

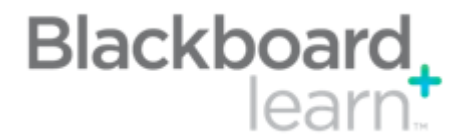

## **STUDENTS-** Taking the test(2/3):

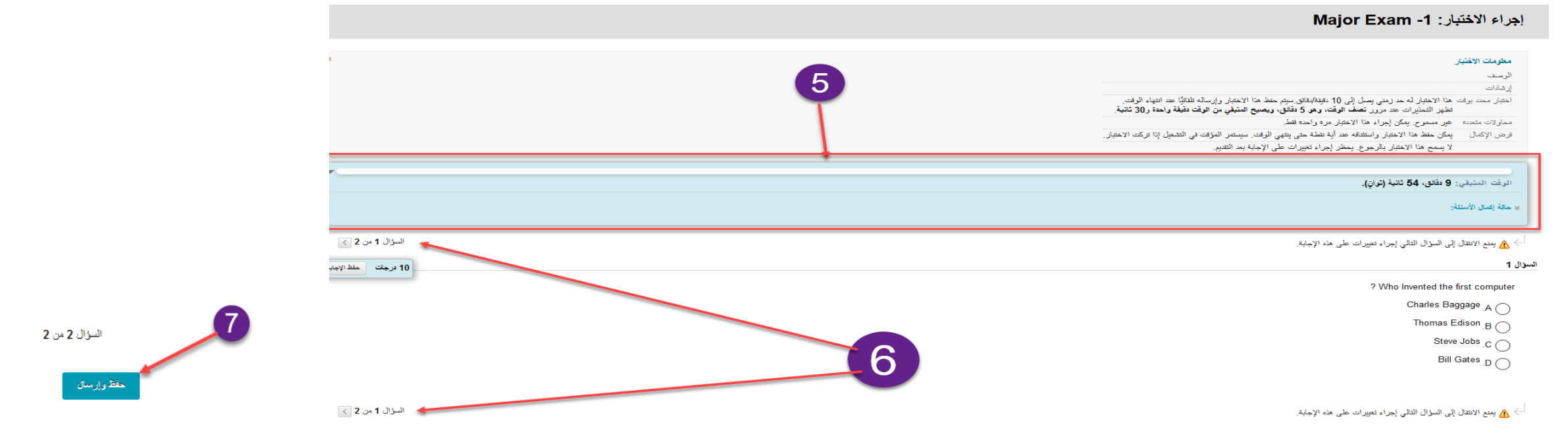

5. Note that if there is a time limit, the remaining time will appear above the questions.

6. Some instructors may choose to have all questions appear on one page. If instructors choose to have questions appear one at a time, use the arrows to navigate through the questions.

#### 7. SAVE and SUBMIT

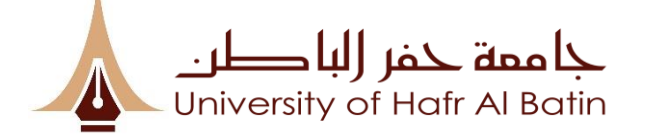

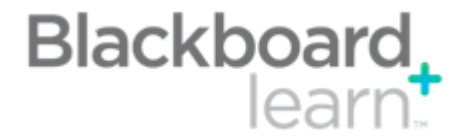

# **STUDENTS-** Taking the test(3/3):

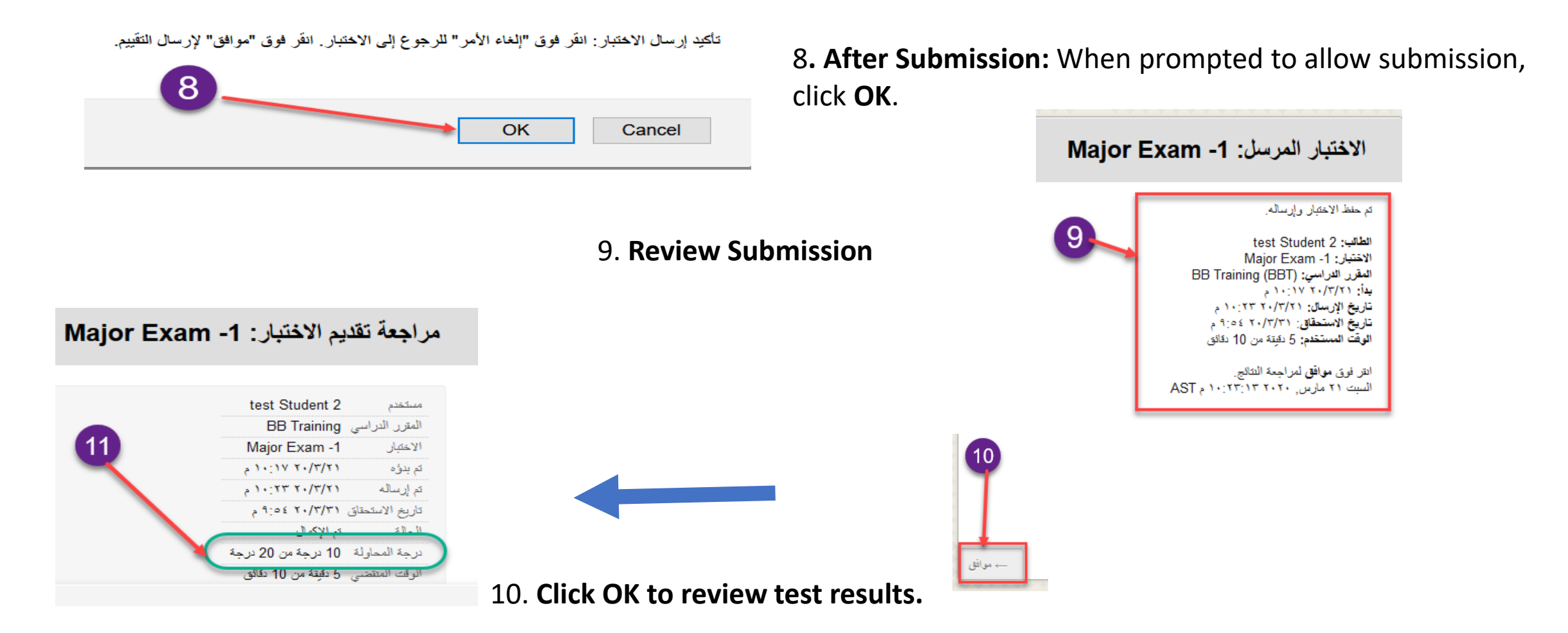